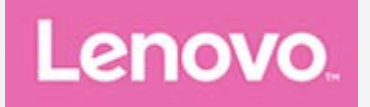

# YOGA Tab 3 10" Uživatelská příručka

Lenovo YT3-X50F Lenovo YT3-X50L Lenovo YT3-X50M

 Veškeré informace v této příručce označené \* se vztahují pouze k modelu LTE (Lenovo YT3-X50L / Lenovo YT3-X50M).

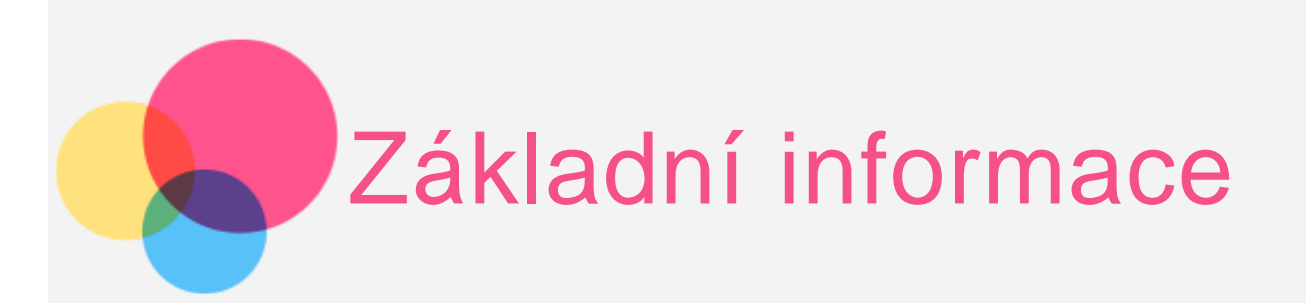

**Poznámky**: Před použitím produktu a těchto informací si přečtěte:

- Bezpečnost, Záruka a Stručná úvodní příručka
- Regulatorní prohlášení
- "Důležité bezpečnostní a manipulační informace" v "Příloze".

Na webových stránkách http://support.lenovo.com je k dispozici aktualizovaná příručka Bezpečnost, Záruka a Stručná úvodní příručka a dokument Regulatorní prohlášení.

# Technické specifikace

| Procesor                 | Lenovo YT3–X50F: Qualcomm APQ8009<br>Lenovo YT3–X50L a Lenovo YT3–X50M: Qualcomm MSM8909 |
|--------------------------|------------------------------------------------------------------------------------------|
| Baterie                  | 8 400 mAh                                                                                |
| Bezdrátová<br>komunikace | Bluetooth 4.0; WLAN 802.11 b/g/n;<br>GPS/GLONASS; LTE/WCDMA/GSM                          |

POZNÁMKA: Zařízení Lenovo YT3-X50M podporuje síť LTE v pásmu 1, 3, 4, 5, 7, 8, 19, 20, 38 a 40. V některých zemích však není síť LTE podporována. Chcete-li zjistit, zda vaše zařízení Lenovo YT3-X50M funguje se sítěmi LTE ve vaší zemi, obraťte se na operátora.

# Domovská obrazovka

Domovská obrazovka je výchozím místem při používání zařízení. Pro vaše pohodlí jsou na domovské obrazovce již nastaveny některé užitečné aplikace a widgety.

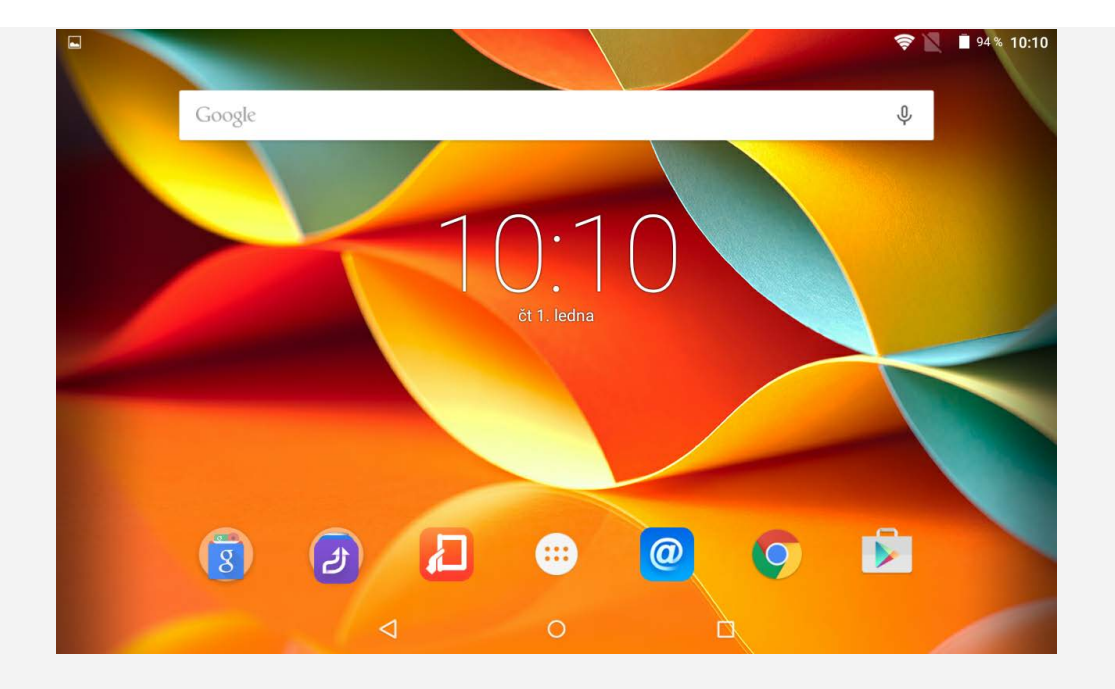

POZNÁMKA: Funkce a domovská obrazovka vašeho zařízení se mohou lišit v závislosti na vašem umístění, jazyce, operátorovi a modelu zařízení.

Domovskou obrazovku si můžete kdykoli přizpůsobit.

## Domovská obrazovka

Na první domovské obrazovce se nachází vyhledávací pole **Google** a widget **Digitální hodiny**.

## Obrazovka náhledu

Klepněte a podržte kdekoli na domovské obrazovce kromě ikon. V dolní části obrazovky jsou **TAPETY**, **TAPETY ZÁMKU OBRAZOVKY**, **WIDGETY**, **NASTAVENÍ** a **APLIKACE**.

## • Přidání widgetu na domovskou obrazovku

V dolní části obrazovky náhledu klepněte na ikonu 🛱, pak klepněte a podržte widget, který chcete přidat, přetáhněte jej na požadované místo a uvolněte.

## Změna tapety

Přejděte do části Nastavení > Zobrazení > Tapeta a vyberte si tapetu, která se vám líbí.

## • Přesunutí aplikace na jinou obrazovku

Klepněte na aplikaci, kterou chcete přesunout, a přetáhněte ji na levou či pravou stranou obrazovky. Poté ji uvolněte na místě, na kterém ji chcete umístit.

## Odinstalace aplikace

1. Klepněte na ikonu <sup>(iii)</sup>, poté klepněte a podržte aplikaci, kterou chcete odinstalovat.

2. Proveďte přetažení na ikonu  $\square$  v horní části obrazovky, aplikace zčervená, pak ji uvolněte a klepněte na možnost **OK**.

## Tlačítka na obrazovce

Na domovské obrazovce se nachází tři tlačítka.

- Tlačítko Zpět: Klepnutím na ikonu ⊲ se vrátíte na předchozí stránku.
- Tlačítko Domů: Klepnutím na ikonu O se vrátíte na výchozí domovskou obrazovku.
- Tlačítko Poslední: Klepnutím na ikonu Zobrazíte poslední aplikace. Poté můžete provést následující:
  - Klepnutím na aplikaci ji otevřete.
  - Klepnutím na ikonu imes ukončíte spuštěnou aplikaci.
  - Klepnutím na Správce úloh zobrazíte všechny spuštěné úlohy.
  - Klepnutím na Odstranit vše ukončíte všechny spuštěné aplikace.

# Oznámení a Rychlé nastavení

Můžete provést následující:

- Pro zobrazení oznámení táhněte jedním prstem dolů z horní části obrazovky.
- Pro uzavření panelu oznámení táhněte jedním prstem nahoru z dolní části obrazovky.
- Oznámení zrušíte tažením prstu doleva nebo doprava přes oznámení.
- Pro otevření rychlého nastavení táhněte dvakrát jedním prstem nebo jednou dvěma prsty dolů z horní části obrazovky.
- Pro uzavření rychlého nastavení táhněte dvakrát jedním prstem nebo jednou dvěma prsty nahoru z dolní části obrazovky.

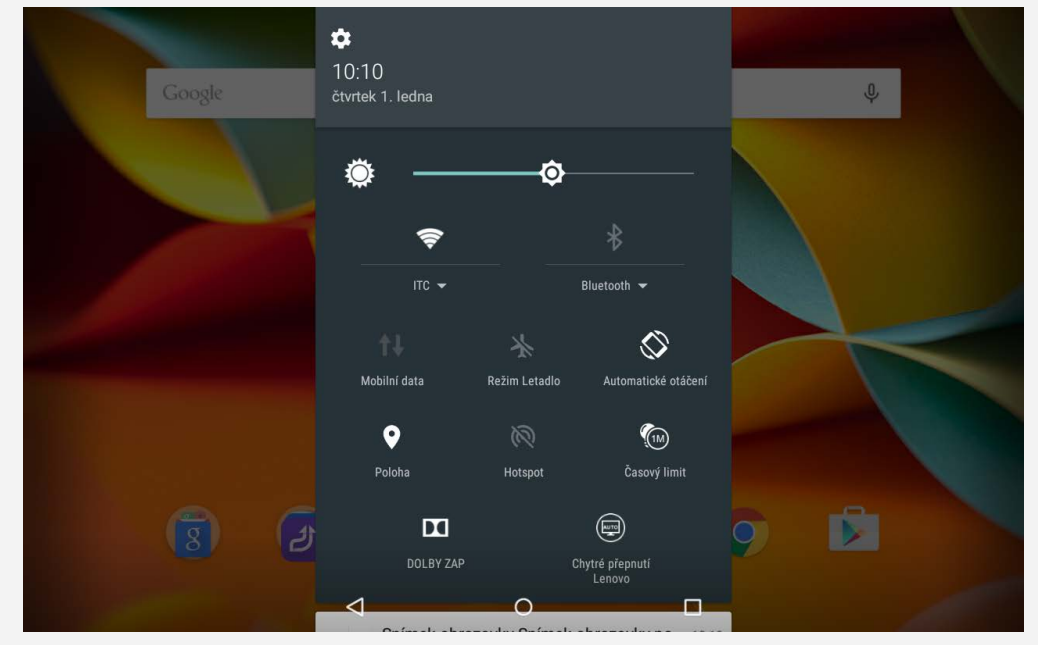

# Vynucený restart

Podržte tlačítko napájení po dobu asi 10 sekund.

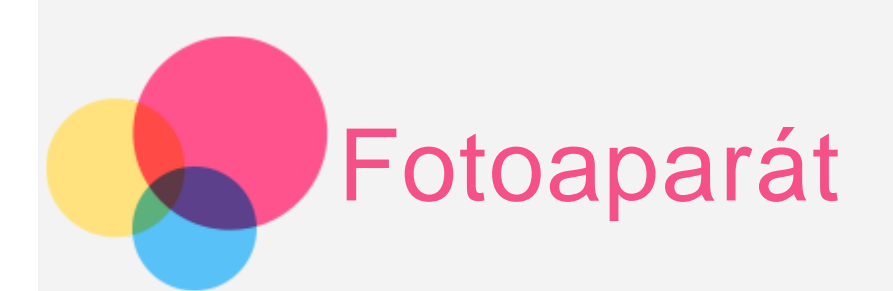

Chcete-li otevřít aplikaci Fotoaparát, přejděte do části Fotoaparát.

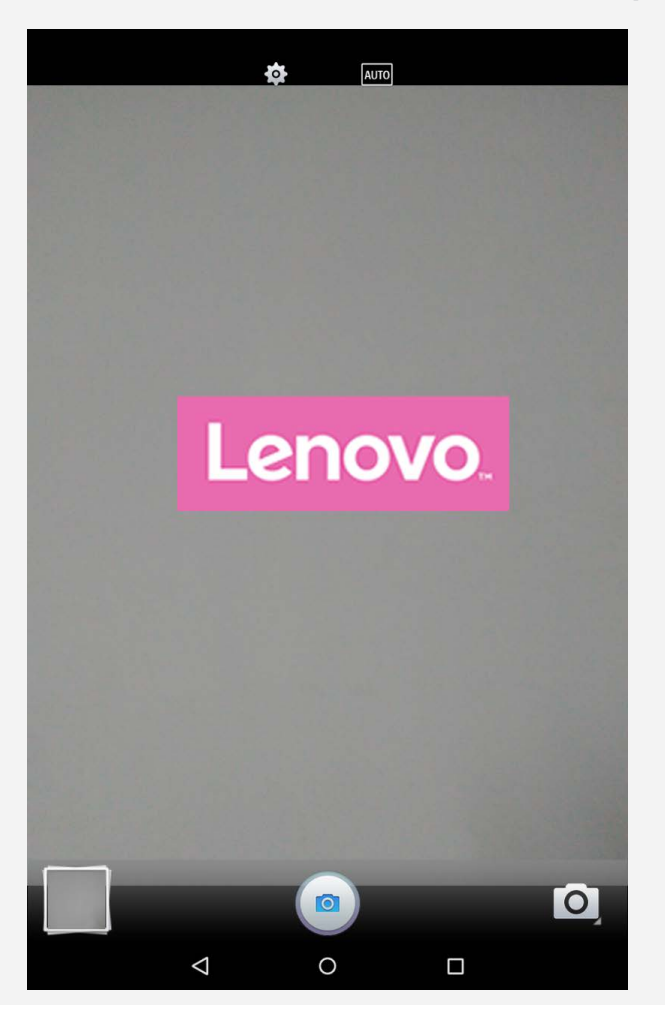

# Pořizování fotografií a videí

Pomocí integrovaného fotoaparátu můžete pořizovat fotografie a nahrávat videa.

- Klepnutím na ikonu <a>
   </a>
   pořídíte fotografii.
- Klepnutím na ikonu vyberte režim snímání, například Video, Panorama,
   Chytrý snímek a Akční snímek.
- Klepnutím na ikonu vyberte režim scény, například Auto, HDR, Krajina,
   Sport, Květiny, Protisvětlo, Světlo svíčky, Západ slunce, Noc, Pláž a Sníh.
- Klepnutím na ikonu 🍄 nakonfigurujete jiná nastavení fotoaparátu.

# Pořízení gestem

Můžete pořizovat snímky gestem ruky.

1. Klepněte na ikonu , vyberte možnost **Pořízení gestem** a klepněte na možnost **Povolit**.

2. Na obrazovce náhledu fotoaparátu se zobrazí ikona gesta ruky.

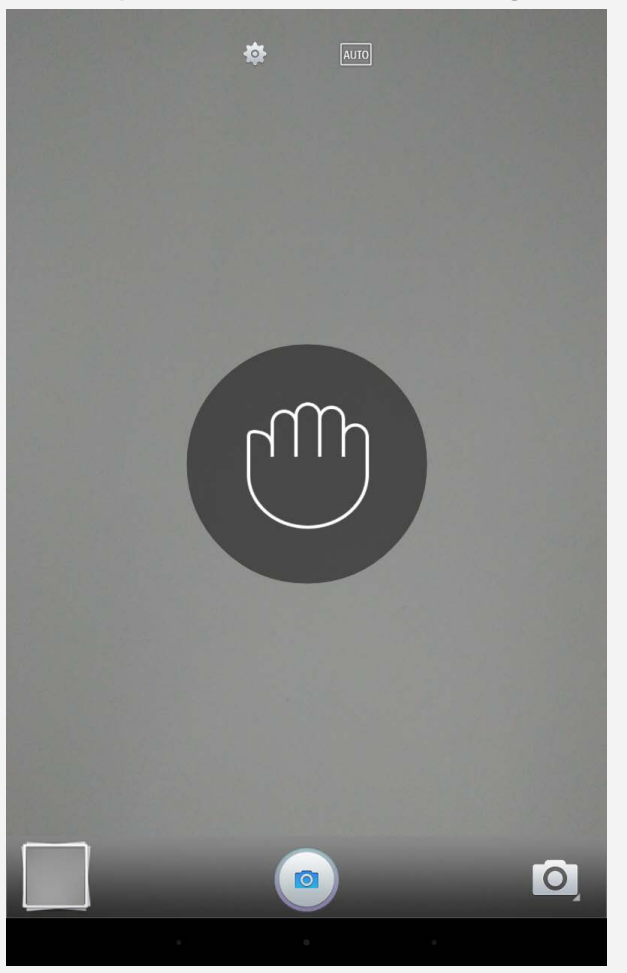

**Poznámka:** Funkce pořízení gestem ruky je dostupná pouze u přední kamery. Při pořizování fotografií z dálky použijte velké mávnutí ruky, aby fotoaparát vaše gesto rozpoznal.

- 3. S fotoaparátem namířeným na vás zvedněte ruku od těla.
- 4. Jakmile ikona gesta ruky na obrazovce náhledu zezelená, udělejte gesto pěsti.
- 5. Fotoaparát spustí 3sekundový odpočet a pak automaticky pořídí snímek.

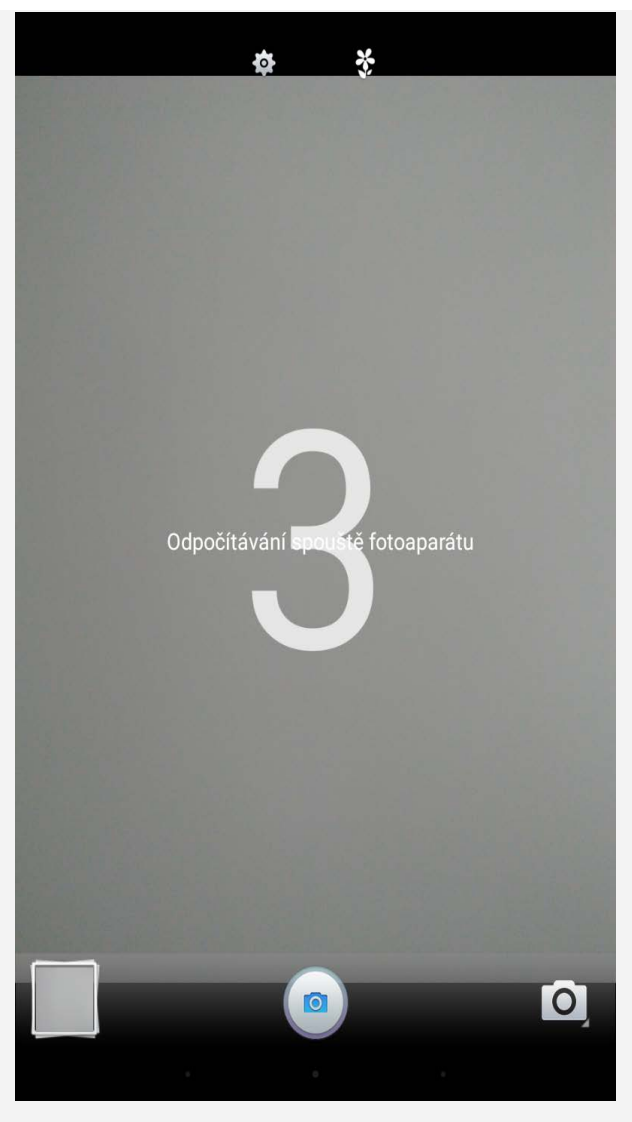

Poznámka: Fotoaparát nedokáže rozpoznat vaše gesta ruky, pokud bude vaše ruka vzdálena více než 5 m od fotoaparátu.

# Pořizování snímků obrazovky

Stiskněte a podržte současně vypínač a tlačítko snížení hlasitosti.

# Prohlížení obrázků a videí

Fotografie a videa se ukládají do interního úložiště v zařízení. Fotografie a videa můžete zobrazit následovně:

- Klepněte na tlačítko náhled v aplikaci Fotoaparát.
- Přejděte do části Galerie.

Snímky obrazovky se ukládají do interního úložiště v zařízení. Snímky obrazovky můžete zobrazit následovně:

• Přejděte do části Galerie.

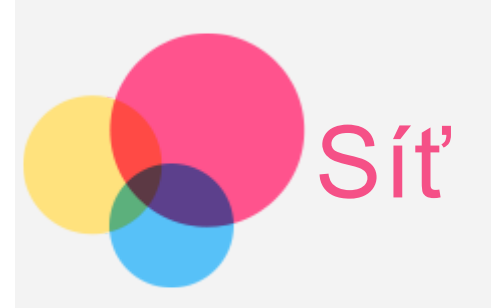

Před připojením k internetu je třeba nastavit bezdrátovou síť.

- Nastavení sítě WLAN
- \*Nastavení mobilní sítě
- Nastavení sítě VPN

Mobilní síť také můžete sdílet s ostatními.

• \*Nastavení hotspotu

# Nastavení sítě WLAN

Přejděte do části Nastavení > WLAN.

Zapněte blok WLAN a připojte se k internetu klepnutím na hotspot WLAN v seznamu.

Při přístupu k zabezpečenému připojení bude třeba vybrat přihlašovací jméno a zadat heslo.

POZNÁMKA: Je třeba mít k dispozici platné hotspoty WLAN, ke kterým se lze připojit.

# \*Nastavení mobilní sítě

Přejděte do části **Nastavení** > **Další > Mobilní sítě > Datový roaming**. POZNÁMKA: Budete potřebovat platnou kartu SIM a datové služby. Pokud kartu SIM nemáte, kontaktujte svého operátora.

# Nastavení sítě VPN

Sítě VPN se používají v rámci organizací, aby byl možný bezpečný přenos soukromých informací prostřednictvím nesoukromé sítě. Síť VPN budete potřebovat nakonfigurovat například za účelem přístupu k pracovním e-mailům. Nastavení nezbytná ke konfiguraci sítě VPN pro vaši síť vám sdělí správce sítě. Jakmile definujete jedno nebo více nastavení sítě VPN, můžete:

- Přejděte do části Nastavení > Další > VPN.
- Klepnutím na ikonu +> upravte profil VPN včetně názvu, typu a adresy serveru a poté klepněte na tlačítko ULOŽIT.
- Klepněte na název serveru VPN, zadejte uživatelské jméno a heslo a poté se klepnutím na možnost **PŘIPOJIT** připojte k síti VPN.
- Stiskněte a podržte název serveru VPN, abyste jej mohli upravit či smazat.

# \*Nastavení hotspotu

Pomocí funkce **Osobní hotspot** můžete sdílet internetové připojení s počítačem či jiným zařízením.

Přejděte do části Nastavení > Další > Tethering a přenosný hotspot a proveďte následující:

- Zapněte přenosný hotspot WLAN.
- Klepněte na možnost Nastavit hotspot WLAN a nakonfigurujte jej.

Můžete také použít Bluetooth tethering a USB tethering.

POZNÁMKA: Sdělte svým přátelům SSID sítě a heslo, aby s vámi mohli sdílet mobilní síť.

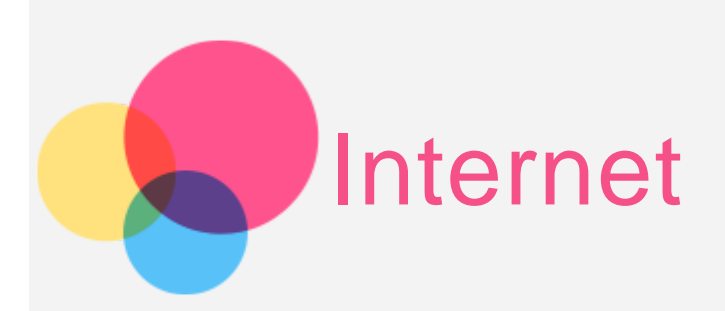

Pokud je vaše zařízení připojeno k bezdrátové síti, můžete surfovat po internetu. Chcete-li otevřít aplikaci prohlížeč, přejděte k aplikaci **Chrome**.

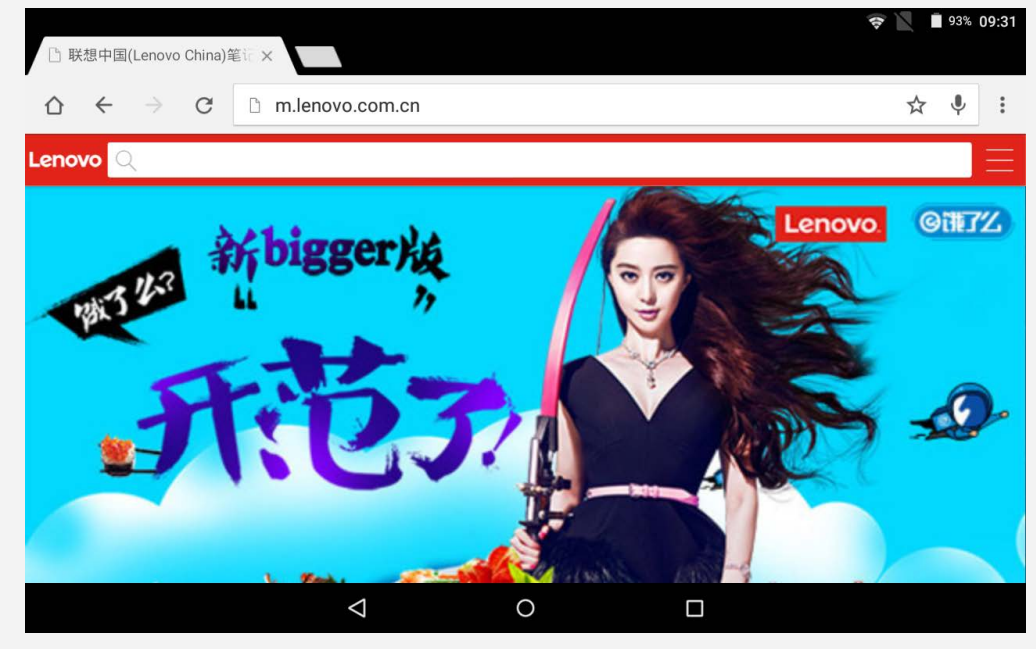

## Návštěva webových stránek

Pomocí aplikace Chrome lze navštěvovat webové stránky.

• Zadání webové adresy

K přístupu na webové stránky není třeba zadat její celý název včetně "http://".

Chcete-li navštívit stránku "http://www.lenovo.com", stačí do adresního řádku zadat "www.lenovo.com" a klepnout na ikonu  $\Theta$ .

Klíčová slova pro vyhledávání

Webové stránky lze vyhledávat také zadáním klíčového slova do adresního řádku.

Vyhledávač můžete nastavit v části **\*** > **Nastavení > Vyhledávač**.

• Přidání nové webové stránky

Klepnutím na prázdnou kartu v horní části nebo klepnutím na ikonu **š** > **Nová karta** přidejte novou kartu s webovou stránkou.

Klepnutím na ikonu **\*** > **Nová anonymní karta** přejdete na stránky, aniž byste zanechali stopy.

- Zavření webové stránky
   Klepnutím na ikonu X zavřete kartu s webovou stránkou.
- Opětovné načtení webové stránky
   Klepnutím na ikonu C webovou stránku znovu načtete.
   Klepnutím na ikonu ← se vrátíte na předchozí webovou stránku.
   Klepnutím na ikonu → přejdete na další webovou stránku.

# Ukládání webových stránek

Obrázky a webové stránky můžete ukládat do interního úložiště v zařízení.

- Ukládání obrázků
   Klepněte na obrázek a podržte, poté klepněte na možnost Uložit obrázek.
- Ukládání webových stránek do záložek
   Klepněte na ikonu 🛱 a poté klepnutím na možnost Uložit přidejte webovou stránku do záložek.

Klepnutím na ikonu **\*** > **Záložky** se zobrazí **Mobilní záložky**.

# Nastavení preferencí usnadnění

Klepnutím na ikonu **S Nastavení > Usnadnění** upravte měřítko textu a přiblížení webové stránky.

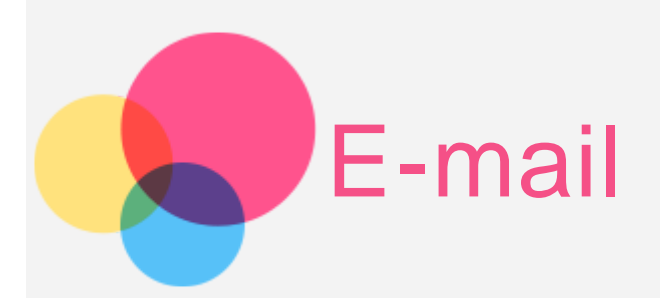

Pokud je zařízení připojeno k bezdrátové síti, můžete přijímat a odesílat e-maily. Chcete-li otevřít aplikaci E-mail, přejděte do části **E-mail**. Chcete-li otevřít aplikaci Google E-mail, přejděte do části **Gmail**.

# Nastavení e-mailového účtu

Pokud máte e-mailový účet, můžete se přihlásit. Pokud jej nemáte, je třeba si jej vytvořit.

Při prvním použití aplikace **E-mail** je třeba nastavit e-mailový účet.

Na stránce **Nastavení účtu** zadejte svou e-mailovou adresu a klepněte na tlačítko **Další**.

|                |                                                    |                | ╤ 🖹 📋 94% 10:10 |
|----------------|----------------------------------------------------|----------------|-----------------|
| Nastavení účtu |                                                    |                |                 |
|                | E-mailový účet<br>Účet můžete pakonfigurovat v pěk | olika snadných |                 |
|                | krocích.                                           |                |                 |
|                | E-mailová adresa                                   |                |                 |
|                |                                                    |                |                 |
|                |                                                    |                |                 |
|                | RUČNÍ NASTAVENÍ                                    | další ゝ        |                 |
|                | < 0                                                |                |                 |

# Používání e-mailu

Po nastavení e-mailového účtu můžete používat aplikaci E-mail k odesílání a přijímání e-mailů.

# Přidání e-mailového účtu

Můžete přidat několik e-mailových účtů.

Přejděte do části **Nastavení > Účty > Přidat účet** a pak klepněte na položku Email.

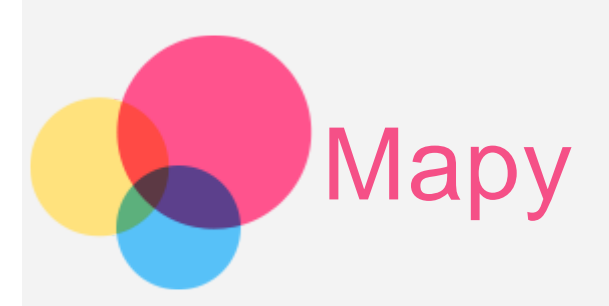

Než začnete používat mapy, přejděte do části **Nastavení > Poloha** a povolte přístup k poloze pro aplikace Google.

# Vyhledání místa

Zadejte adresu, kterou chcete najít, a poté klepněte na ikonu  ${f Q}$ 

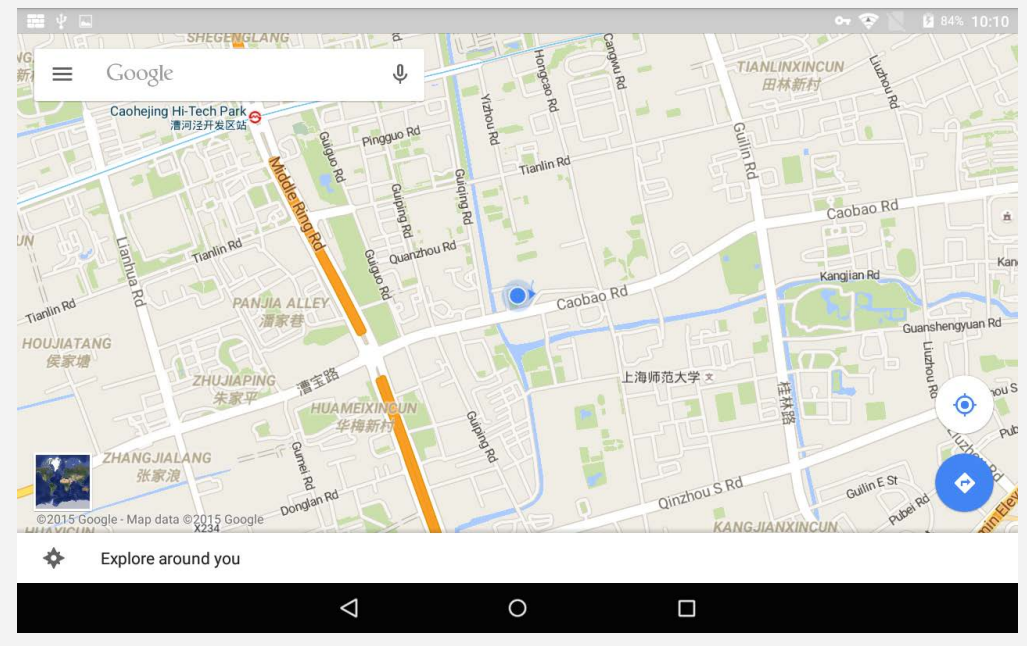

Můžete také klepnout na ikonu 🎙 a poté mluvit.

# Aktuální poloha

Klepnutím na ikonu 🕏 zobrazíte aktuální polohu. Pak klepnutím na položku **Prozkoumat okolí** zkontrolujte své okolí.

# Plánování trasy

Klepněte na ikonu • a zadejte adresy "z" a "do", nebo ponechte možnost "Vaše poloha".

Zvolte si režim cesty automobilem, autobusem nebo pěšky.

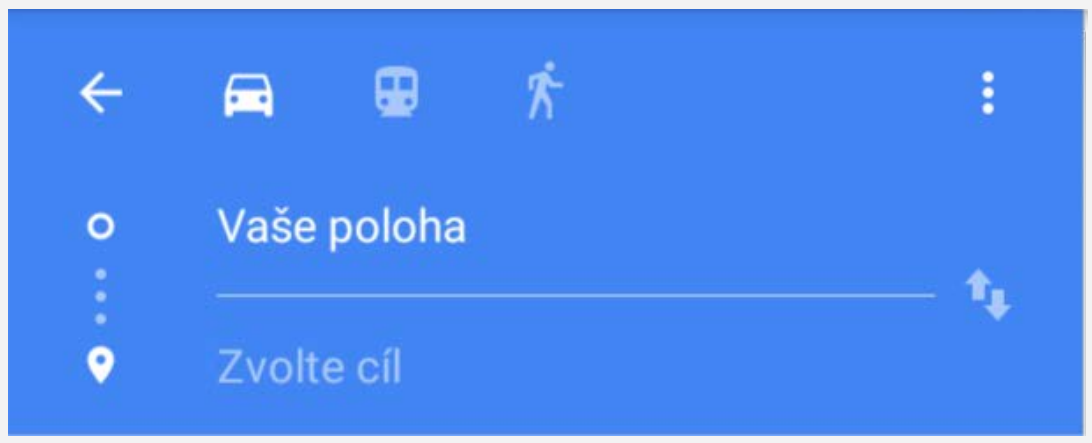

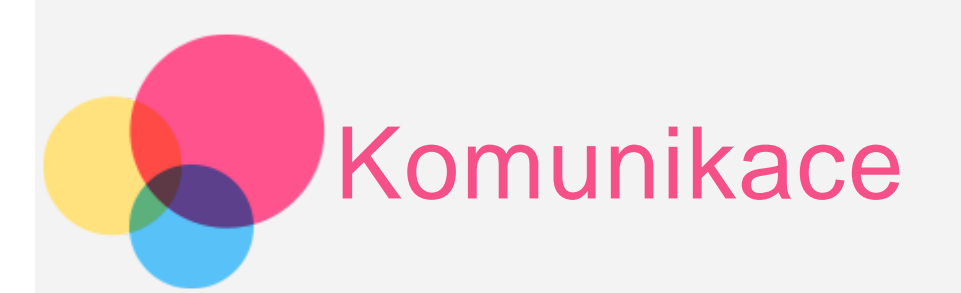

Pomocí zařízení můžete \*telefonovat, \*odesílat zprávy a spravovat kontakty.

# Správa kontaktů

Kontakty lze spravovat v aplikaci Kontakty. Kontakty můžete vytvářet, importovat a exportovat.

## Vytvoření kontaktu

Přejděte do aplikace Kontakty.
Klepnutím na ikonu <sup>+</sup> přidáte kontakt.
Zadejte údaje o kontaktu, například Jméno, Mobil, Telefon domů atd.
Až skončíte, klepněte na ikonu ✓.
POZNÁMKA: Můžete přidat kontakt zařízení nebo účtu.

## Import a export kontaktů

Přejděte do aplikace Kontakty.
Klepněte na ikonu <sup>2</sup> > Import/export.
Vyberte možnost Importovat z úložiště a vyberte účet.
Případně vyberte možnost Exportovat do úložiště.
Vyberte kontakty, které chcete importovat, a klepněte na ikonu ✓.

# \*Volání

POZNÁMKA: Toto téma se týká pouze modelu Lenovo YT3-X50M. Chcete-li začít volat, přejděte do aplikace **Kontakty**, vyberte jméno a poté klepněte na telefonní číslo.

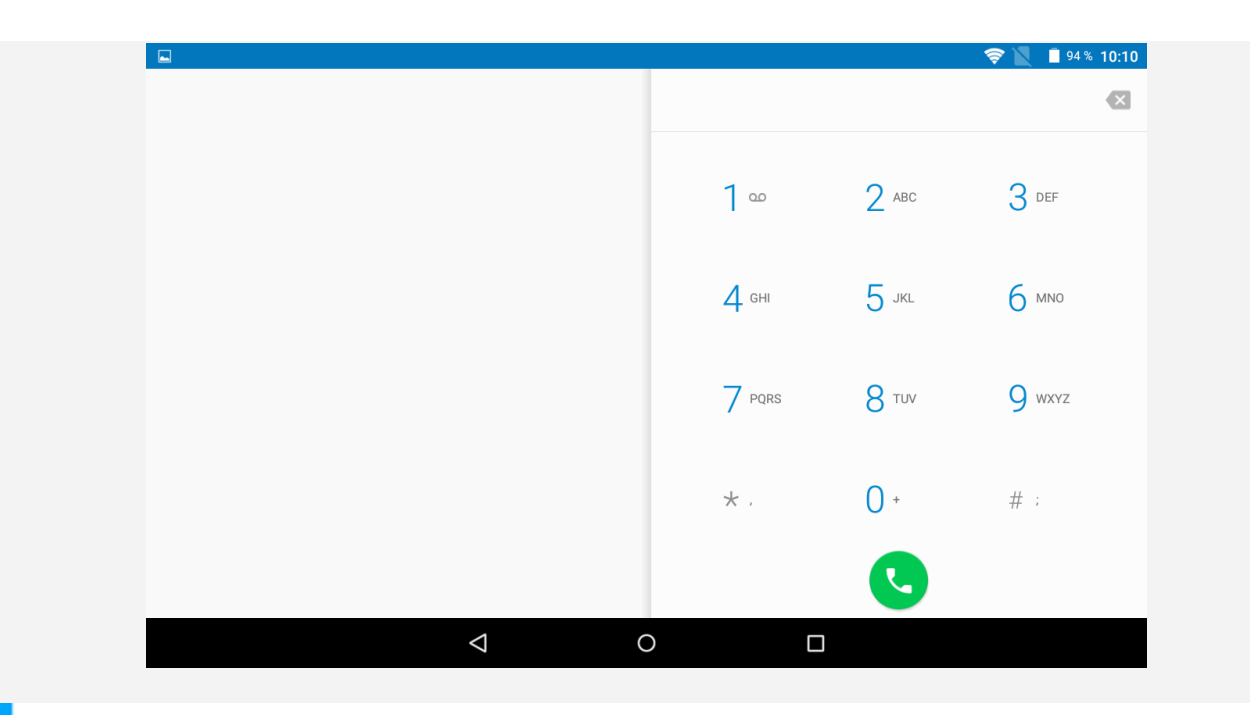

# \*Odeslání zprávy

Klepněte na možnost Zprávy a po klepnutí na ikonu 🕂 můžete začít psát novou zprávu.

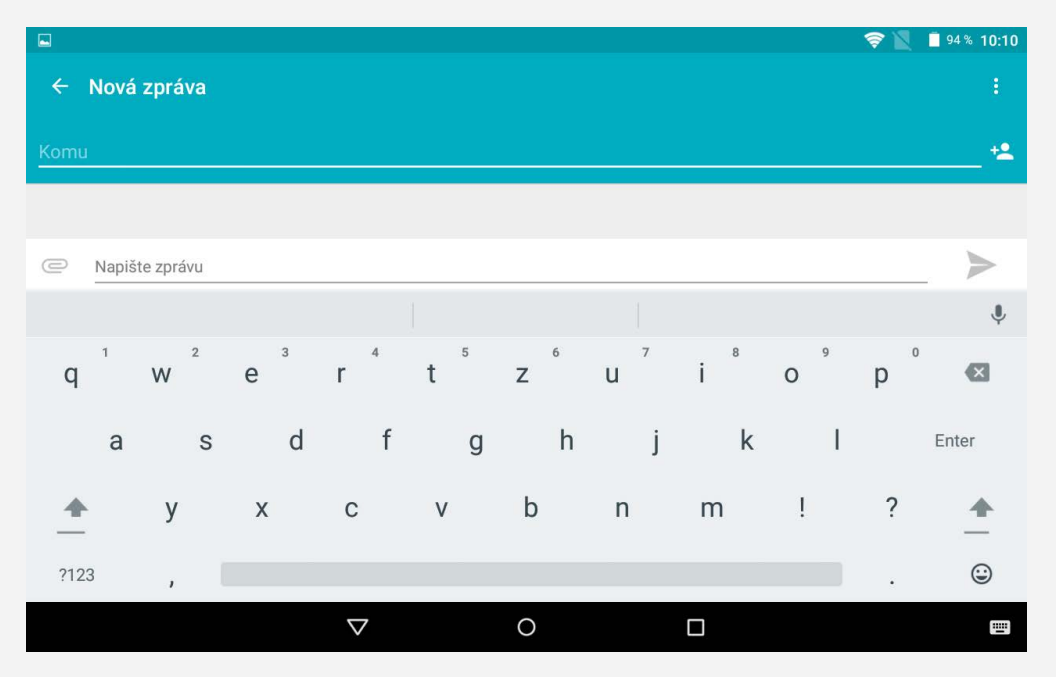

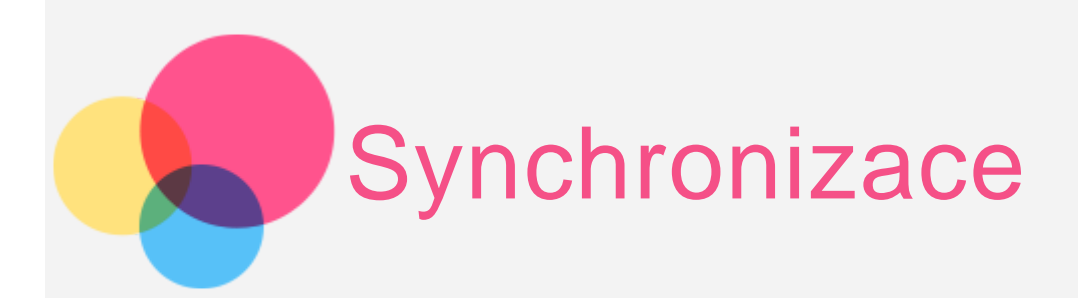

Mezi počítačem a zařízením můžete přenášet data. Přenášejte hudbu, obrázky, videa, dokumenty, soubory balíčků aplikací Android (APK) atd.

# Propojení zařízení a počítače

Zařízení a počítač propojte kabelem USB.

Potažením prstem shora obrazovky zobrazíte na liště oznámení text "**Připojeno** jako mediální zařízení".

Klepnutím na možnost Připojeno jako mediální zařízení zobrazíte další možnosti.

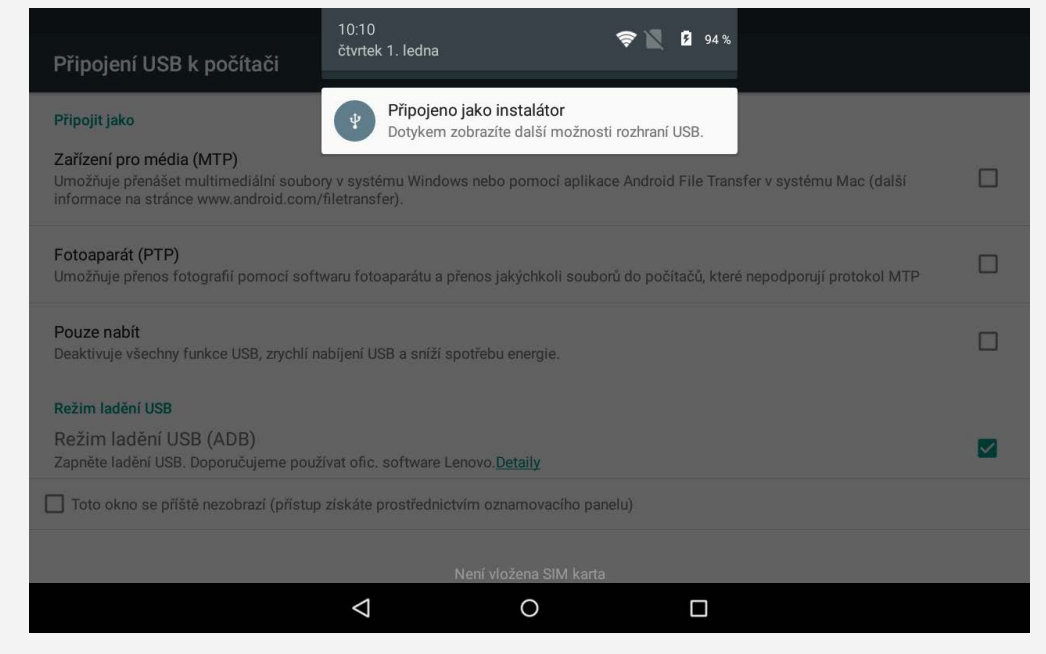

# Ovládání počítače

#### Postupujte následovně:

- Vyhledejte v zařízení nový disk.
- Zkopírujte soubory.

#### Postupujte následovně:

 Zařízení je třeba nastavit, aby umožnilo instalaci aplikací získaných z neznámých zdrojů.

Přejděte do části **Nastavení > Zabezpečení**, vyberte možnost **Neznámé** zdroje a klepněte na položku **OK**.

• Soubory zkopírujte z počítače do zařízení v režimu **Mediální zařízení**.

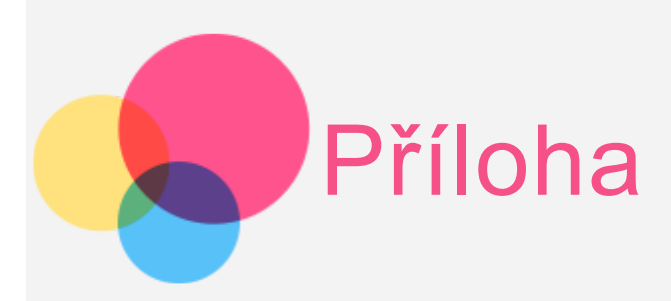

# Důležité bezpečnostní informace a informace o správném zacházení

Aby nedošlo k újmě na zdraví, poškození majetku nebo náhodnému poškození vašeho zařízení, přečtěte si před jeho používáním všechny informace uvedené v této části. Další tipy, které vám pomohou bezpečně pracovat s vaším zařízením, najdete na stránce: <u>http://www.lenovo.com/safety</u>.

## Se zařízením zacházejte opatrně

Zařízení neupusťte, neohýbejte, nepropichujte, nevkládejte do něj cizí předměty ani na něj nepokládejte těžké předměty. Mohlo by dojít ke zničení citlivých komponent uvnitř.

Obrazovka vašeho zařízení je vyrobena ze skla. Sklo se může rozbít, pokud zařízení spadne na tvrdý povrch, je vystaveno velkému nárazu nebo tlaku těžkého předmětu. Pokud sklo praskne nebo se z něj kus odštípne, nedotýkejte se rozbitého skla ani se ho nesnažte ze zařízení odstranit. Okamžitě přestaňte zařízení používat a vyžádejte si od technické podpory Lenovo informace o opravě, výměně nebo likvidaci.

Zařízení nepoužívejte v blízkosti zdrojů vysokých teplot nebo vysokého napětí, jako jsou elektrické spotřebiče, elektrická topná tělesa nebo elektrické vařiče. Aby nedošlo k poškození zařízení, používejte jej pouze při teplotě od 0 °C do 40 °C (lze skladovat při teplotě od –20 °C do 60 °C).

## Zařízení nerozebírejte ani jej neupravujte

Vaše zařízení je uzavřená jednotka. Neobsahuje žádné díly, jež by koncový uživatel mohl opravit. Veškeré vnitřní opravy musí provádět specializovaný servis s autorizací od společnosti Lenovo nebo technik autorizovaný společností Lenovo. Pokusy o otevření nebo úpravu vašeho zařízení znamenají porušení záručních podmínek.

## Upozornění na vestavěnou dobíjecí baterii

Nepokoušejte se vyměnit vnitřní dobíjecí lithium-iontovou (Li-ion) baterii. V případě nahrazení baterie za nesprávný typ hrozí nebezpečí výbuchu. Ohledně výměny se obraťte na podporu Lenovo.

#### Upozornění na plastovém sáčku

## NEBEZPEČÍ:

Plastové sáčky mohou být nebezpečné. Plastové sáčky ukládejte mimo dosah dětí i batolat, abyste zabránili nebezpečí udušení.

Informace o adaptéru

#### • Chraňte zařízení a napájecí adaptér před vlhkostí.

Nedovolte, aby bylo zařízení ponořeno do vody, ani ho neponechávejte tam, kde by s vodou nebo jinými tekutinami mohlo přijít do styku.

#### • Nabíjejte pouze povoleným způsobem.

Pro bezpečné dobití vnitřní baterie zařízení můžete použít kterýkoli z následujících způsobů nabíjení:

| Způsob dobíjení                                                                                                    | Displej zapnutý                                                                                       | Displej vypnutý                                     |  |  |  |
|----------------------------------------------------------------------------------------------------|----------------------------------------------------------------------------------------------------|-----------------------------------------------------|--|--|--|
| Napájecí adaptér                                                                                                    | Podporováno, ale baterie<br>se bude dobíjet pomalu.                                                   | Podporováno                                         |  |  |  |
| USB připojení mezi vstupním<br>stejnosměrným konektorem<br>zařízení a konektorem USB<br>osobního počítače nebo<br>jiným zařízením splňujícím<br>standard USB 2.0<br>K připojení je potřeba použít<br>rozhraní USB verze USB 2.0<br>nebo vyšší. | Podporováno, avšak bude<br>kompenzovat spotřebu<br>a baterie se bude nabíjet<br>pomaleji než obvykle. | Podporováno, ale baterie<br>se bude dobíjet pomalu. |  |  |  |
| Despéraleur                                                                                                    |                                                                                                    |                                                     |  |  |  |

#### Poznámky:

- Displej zapnutý: Zařízení zapnuté
- Displej vypnutý: Zařízení vypnuté nebo v režimu uzamknutí obrazovky

Dobíjecí zařízení se mohou při běžném provozu zahřívat. Ujistěte se, že kolem dobíjecího zařízení může dostatečně proudit vzduch. Dobíjecí zařízení odpojte v těchto případech:

- Dobíjecí zařízení bylo vystaveno dešti, tekutinám nebo nadměrné vlhkosti.
- Dobíjecí zařízení vykazuje známky fyzického poškození.
- Chcete-li dobíjecí zařízení vyčistit.

#### Varování:

Společnost Lenovo není zodpovědná za výkon nebo bezpečnost produktů, které nevyrobila nebo neschválila. Používejte pouze napájecí adaptéry a baterie schválené společností Lenovo.

## Předcházejte poškození sluchu

Vaše zařízení je vybaveno konektorem pro sluchátka. Sluchátka (označovaná rovněž jako náhlavní souprava) vždy zapojujte do konektoru pro sluchátka.

**POZOR**:

Nadměrný akustický tlak ze sluchátek může způsobit ztrátu sluchu. Nastavení ekvalizéru na maximum zvyšuje výstupní napětí sluchátek, a tím i úroveň akustického tlaku. Chcete-li tedy ochránit svůj sluch, nastavte ekvalizér na přiměřenou úroveň.

Nadměrné užívání sluchátek po dlouhou dobu a při velké hlasitosti může být nebezpečné v případě, že výstup na sluchátka nesplňuje specifikace normy ČSN EN 50332-2.

Výstupní konektor sluchátek vašeho zařízení je v souladu s normou ČSN EN 50332-2, bod 7. Tato specifikace omezuje maximální výstupní širokopásmové napětí skutečné efektivní hodnoty u tohoto zařízení na 150 mV. Chcete-li zabránit riziku zhoršení nebo ztráty sluchu, pořiďte si sluchátka, která splňují normu ČSN EN 50332-2 (bod 7) pro širokopásmové napětí 75 mV. Používání sluchátek, jež nesplňují normu ČSN EN 50332-2, může být nebezpečné, neboť taková sluchátka mohou produkovat nadměrnou úroveň akustického tlaku.

Jestliže jste spolu se svým zařízením obdrželi i sluchátka, můžete si být jisti, že kombinace sluchátek a zařízení splňuje specifikace normy ČSN EN 50332-1. Rozhodnete-li se používat jiná sluchátka, zajistěte, aby taková sluchátka splňovala specifikace normy ČSN EN 50332-1 (bod 6.5 – Hodnoty omezení). Používání sluchátek, jež nesplňují normu ČSN EN 50332-1, může být nebezpečné, neboť taková sluchátka mohou produkovat nadměrnou úroveň akustického tlaku.

## • Prohlášení týkající se nebezpečného akustického tlaku

U zařízení testovaných v souladu s normou ČSN EN 60950-1: 2006+A11:2009:+A1:2010+A12:2011 je povinné provést akustické zkoušky pro normu ČSN EN50332. Toto zařízení bylo testováno, aby splňovalo požadovanou úroveň akustického tlaku stanovenou v platné normě ČSN EN 50332-1 nebo ČSN EN 50332-2. Při dlouhodobém používání sluchátek při vyšší hlasitosti hrozí trvalá ztráta sluchu.

Varování

Abyste předešli možné ztrátě sluchu, nepoužívejte sluchátka dlouhodobě při vysoké hlasitosti.

## Při použití zařízení v motorovém vozidle nebo na kole dávejte pozor

Vaše bezpečí a bezpečí ostatních je vždy na prvním místě. Dodržujte zákony. Místní zákony a nařízení mohou určovat možnosti použití přenosných elektronických zařízení, jakým je vaše zařízení, při řízení motorového vozidla nebo při jízdě na kole.

## Likvidaci provádějte v souladu s místními zákony a nařízeními

Zařízení na konci jeho životnosti nerozbíjejte, nezapalujte, neponořujte do vody ani ho nelikvidujte jakýmkoli jiným způsobem, než jaký stanovují místní zákony a nařízení. Některé vnitřní části obsahují látky, jež mohou při nesprávné likvidaci explodovat, vytéci nebo poškodit životní prostředí.

Další informace najdete v části "Informace týkající se životního prostředí a recyklace".

## Zařízení a jeho příslušenství uchovávejte mimo dosah malých dětí

Vaše zařízení obsahuje malé části, jimiž by se malé děti mohly udusit. Skleněná obrazovka se navíc může rozbít nebo prasknout, pokud je upuštěna nebo hozena na tvrdý povrch.

#### Chraňte svá data a software

Neodstraňujte neznámé soubory ani neměňte názvy souborů a adresářů, které jste sami nevytvořili, jinak může dojít k selhání softwaru vašeho zařízení. Uvědomte si, že při přístupu k síťovým zdrojům můžete vaše zařízení vystavit počítačovým virům, hackerům, spywaru a dalším škodlivým aktivitám, které mohou vaše zařízení, software a data poškodit. Zajištění přiměřené ochrany v podobě aktualizovaných bran firewall, antivirových programů a softwaru proti spywaru je vaše odpovědnost.

Do blízkosti zařízení neumisťujte elektrická zařízení, jako je elektrický ventilátor, rádio, reproduktory s vysokým výkonem, klimatizace nebo mikrovlnná trouba. Silná magnetická pole vytvářená těmito zařízeními mohou totiž poškodit obrazovku nebo data vašeho zařízení.

## Uvědomte si, že vaše zařízení generuje teplo

Když je zařízení zapnuté nebo když se dobíjí baterie, některé části se mohou zahřívat. Dosažená teplota závisí na rozsahu systémové aktivity a na úrovni nabití baterie. Dlouhodobý kontakt s tělem, dokonce i přes oděv, může být nepříjemný nebo způsobit i popáleniny. Vyvarujte se dlouhodobějšího kontaktu rukou, klína nebo jakékoli jiné části svého těla s některou horkou částí zařízení.

## Upozornění na kabely z PVC

VAROVÁNÍ: Při kontaktu s kabelem, který je součástí tohoto produktu, nebo s kabely určenými pro připojení příslušenství prodávaného s tímto produktem, jste vystaveni působení olova – látky, která je podle předpisů státu Kalifornie klasifikována jako látka způsobující rakovinu, poškození plodu a poruchy plodnosti. Po manipulaci si umyjte ruce.

# Upozornění na elektrické vyzařování

## Prohlášení o shodě FCC

This equipment has been tested and found to comply with the limits for a Class B digital device, pursuant to Part 15 of the FCC Rules. These limits are designed to provide reasonable protection against harmful interference in a residential installation. This equipment generates, uses, and can radiate radio frequency energy and, if not installed and used in accordance with the instructions, may cause harmful interference to radio communications. However, there is no guarantee that interference will not occur in a particular installation. If this equipment does cause

harmful interference to radio or television reception, which can be determined by turning the equipment off and on, the user is encouraged to try to correct the interference by one or more of the following measures:

- Reorient or relocate the receiving antenna.
- Increase the separation between the equipment and receiver.
- Connect the equipment into an outlet on a circuit different from that to which the receiver is connected.
- Consult an authorized dealer or service representative for help.

Lenovo is not responsible for any radio or television interference caused by unauthorized changes or modifications to this equipment. Unauthorized changes or modifications could void the user's authority to operate the equipment. This device complies with Part 15 of the FCC Rules. Operation is subject to the following two conditions: (1) this device may not cause harmful interference, and (2) this device must accept any interference received, including interference that may cause undesired operation.

Responsible Party:

Lenovo (United States) Incorporated

1009 Think Place - Building One

Morrisville, NC 27560

Telephone: 1-919-294-5900

FC

# Upozornění IC

Toto zařízení splňuje průmyslovou licenci Kanady kromě norem RSS. Jeho provoz je podmíněn splněním dvou následujících podmínek:

(1) Toto zařízení nezpůsobuje rušení a

(2) zařízení musí být odolné proti jakémukoli rušení včetně rušení, které může způsobit nežádoucí funkci zařízení.

Le présent appareil est conforme aux CNR d'Industrie Canada applicables aux appareils radio exempts de licence. L'exploitation est autorisée aux deux conditions suivantes:

(1) l'appareil ne doit pas produire de brouillage, et

(2) l'utilisateur de l'appareil doit accepter tout brouillage radioélectrique subi, même si le brouillage est susceptible d'en

# Evropská unie – Shoda se směrnicí týkající se elektromagnetické kompatibility

Tento výrobek odpovídá požadavkům na ochranu podle směrnice Evropského společenství číslo 2004/108/ES o sbližování zákonů členských států týkajících se elektromagnetické kompatibility. Společnost Lenovo nenese odpovědnost za jakákoli selhání zajištění bezpečnostních požadavků vyplývající z nedoporučených úprav tohoto produktu, včetně jeho použití s kartami od jiných výrobců.

Tento produkt byl testován a shledán jako vyhovující limitům pro zařízení IT třídy B

podle evropského standardu ČSN EN 55022. Limity třídy B byly odvozeny pro domácí prostředí, aby byla zajištěna dostatečná ochrana proti rušení licencovaných komunikačních zařízení.

## Kontaktní informace pro Evropu: Lenovo, Einsteinova 21, 851 01 Bratislava, Slovensko

#### Německá vyhláška o shodě s emisní třídou B

#### Deutschsprachiger EU Hinweis:

Hinweis für Geräte der Klasse B EU-Richtlinie zur Elektromagnetischen Verträglichkeit Dieses Produkt entspricht den Schutzanforderungen der EU-Richtlinie 2004/108/EG (früher 89/336/EWG) zur Angleichung der Rechtsvorschriften über die elektromagnetische Verträglichkeit in den EU-Mitgliedsstaaten und hält die Grenzwerte der EN 55022 Klasse B ein. Um dieses sicherzustellen, sind die Geräte wie in den Handbüchern beschrieben zu installieren und zu betreiben. Des Weiteren dürfen auch nur von der Lenovo empfohlene Kabel angeschlossen werden. Lenovo übernimmt keine Verantwortung für die Einhaltung der Schutzanforderungen, wenn das Produkt ohne Zustimmung der Lenovo verändert bzw. wenn Erweiterungskomponenten von Fremdherstellern ohne Empfehlung der Lenovo gesteckt/eingebaut werden.

#### Deutschland:

Einhaltung des Gesetzes über die elektromagnetische Verträglichkeit von Betriebsmitteln Dieses Produkt entspricht dem "Gesetz über die elektromagnetische Verträglichkeit von Betriebsmitteln" EMVG (früher "Gesetz über die elektromagnetische Verträglichkeit von Geräten"). Dies ist die Umsetzung der EU-Richtlinie 2004/108/EG (früher 89/336/EWG) in der Bundesrepublik Deutschland. Zulassungsbescheinigung laut dem Deutschen Gesetz über die elektromagnetische Verträglichkeit von Betriebsmitteln, EMVG vom 20. Juli 2007 (früher Gesetz über die elektromagnetische Verträglichkeit von Geräten), bzw. der EMV EG Richtlinie 2004/108/EC (früher 89/336/EWG), für Geräte der Klasse B.

Dieses Gerät ist berechtigt, in Übereinstimmung mit dem Deutschen EMVG das EG-Konformitätszeichen - CE - zu führen. Verantwortlich für die Konformitätserklärung nach Paragraf 5 des EMVG ist die Lenovo (Deutschland) GmbH, Gropiusplatz 10, D-70563 Stuttgart.

Informationen in Hinsicht EMVG Paragraf 4 Abs. (1) 4:

Das Gerät erfüllt die Schutzanforderungen nach EN 55024 und EN 55022 Klasse B.

#### Korejská vyhláška o shodě s emisní třídou B

B급 기기(가정용 방송통신기자재) 이 기기는 가정용(B급)전자파적합기기로서 주로 가정에서 사용하는 것을 목적으로 하며 모든 지역에서 사용할 수 있습니다.

#### Japonská vyhláška VCCI o shodě s emisní třídou B

この装置は、クラスB情報技術装置です。この装置は、家庭環境で使用することを目的とし

ていますが、この装置がラジオやテレビジョン受信機に近接して使用されると、受信障害を 引き起こすことがあります。 取扱説明書に従って正しい取り扱いをして下さい。 VCCI-B

# Japonské prohlášení o shodě pro výrobky, které se zapojují do sítě s jmenovitým proudem menším nebo rovným 20 A na fázi

日本の定格電流が 20A/相以下の機器に対する高調波電流規制 高調波電流規格 JIS C 61000-3-2 適合品

# Informace týkající se životního prostředí, recyklace a likvidace

## Obecné prohlášení o recyklaci

Společnost Lenovo vybízí vlastníky zařízení informačních technologií (IT) k odpovědné recyklaci již nepotřebných zařízení. Společnost Lenovo nabízí množství programů a služeb, jejichž cílem je pomoci vlastníkům v recyklaci jejich IT produktů. Informace o recyklaci produktů Lenovo naleznete na webové stránce http://www.lenovo.com/recycling.

# Důležité informace týkající se likvidace odpadu z elektrických a elektronických zařízení (OEEZ)

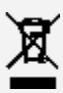

Elektrické a elektronické zařízení označené symbolem přeškrtnutého kontejneru nesmí být likvidováno společně s netříděným odpadem. Odpad z elektrického a elektronického zařízení (OEEZ) je třeba separovat prostřednictvím sběrných dvorů dostupných zákazníkům, ve kterých se zařízení sbírá, recykluje a zpracovává. Informace pro jednotlivé země jsou dostupné na webové stránce http://www.lenovo.com/recycling.

## Informace o recyklaci baterií pro Brazílii

#### Declarações de Reciclagem no Brasil

Descarte de um Produto Lenovo Fora de Uso Equipamentos elétricos e eletrônicos não devem ser descartados em lixo comum, mas enviados à pontos de coleta, autorizados pelo fabricante do produto para que sejam encaminhados e processados por empresas especializadas no manuseio de resíduos industriais, devidamente certificadas pelos orgãos ambientais, de acordo com a legislação local. A Lenovo possui um canal específico para auxiliá-lo no descarte desses produtos. Caso você possua um produto Lenovo em situação de descarte, ligue para o nosso SAC ou encaminhe um e-mail para: reciclar@lenovo.com, informando o modelo, número de série e cidade, a fim de enviarmos as instruções para o correto descarte do seu produto Lenovo.

## Informace o recyklaci odpadů pro Japonsko

Informace o recyklaci a likvidaci odpadů pro Japonsko jsou dostupné na této webové

stránce: http://www.lenovo.com/recycling/japan.

## Informace o recyklaci odpadů pro Indii

Informace o recyklaci a likvidaci odpadů pro Indii jsou dostupné na této webové stránce:

http://www.lenovo.com/social\_responsibility/us/en/sustainability/ptb\_india.html.

## Recyklační značka baterií

• Informace o recyklaci baterií pro Tchaj-wan

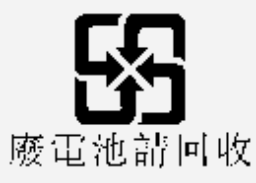

• Informace o recyklaci baterií pro Spojené státy a Kanadu

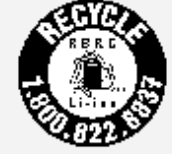

US & Canada Only

Informace o recyklaci baterií pro Evropskou unii

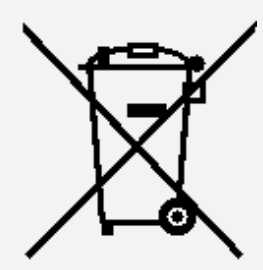

# Informace o modelu ENERGY STAR

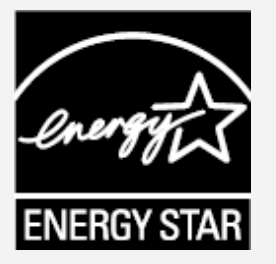

ENERGY STAR® je společný program organizace U.S. Environmental Protection Agency a Ministerstva energetiky USA, jehož cílem je úspora finančních prostředků a ochrana prostředí prostřednictvím produktů a metod efektivních z hlediska energetiky. Společnost Lenovo je hrdá, že svým zákazníkům může nabízet produkty splňující podmínky programu ENERGY STAR. Zařízení Lenovo YT3-X50F bylo navrženo a testováno, aby splňovalo kritéria programu ENERGY STAR pro počítače. Používáním produktů splňujících kritéria programu ENERGY STAR a využíváním výhod funkcí pro řízení napájení vašeho počítače můžete snížit spotřebu elektrického proudu. Snížená spotřeba elektrické energie může přispět k potenciálním úsporám, čistějšímu životnímu prostředí a snížení emisí skleníkových plynů. Další informace o programu ENERGY STAR naleznete na webové stránce: http://www.energystar.gov.

## Upozornění týkající se klasifikace při exportu

Tento tablet podléhá administrativním nařízením týkajícím se exportu EAR (Export Administration regulations) Spojených států a má tržní číslo ECCN (Export Classification Control Number) 5A992.c. Tablet může být opakovaně exportován do jakékoli země vyjma zemí, na které je uvaleno embargo a které jsou uvedeny v seznamu zemí EAR E1.

# Řešení problémů

## Po instalaci aplikace se zobrazí zpráva o nedostatku paměti

Uvolněte paměť a zkuste aplikaci nainstalovat znovu.

#### Dotyková obrazovka nefunguje nebo nereaguje

Dlouhým stisknutím tlačítka napájení na více než 10 sekund tablet restartujte.

#### Není možné spuštění nebo systém havaroval

Půl hodiny nabíjejte baterii a potom dlouhým stisknutím tlačítka napájení na více než 10 sekund tablet restartujte.

## Nevydává žádný zvuk při volání nebo není slyšet

Upravte hlasitost pomocí tlačítek hlasitosti.

## Není možný přístup na internet prostřednictvím bezdrátové sítě

Restartujte bezdrátový router nebo přejděte k možnosti Nastavení a restartujte síť WLAN.

## Tablet nejde probudit z režimu spánku

Restartujte tablet dlouhým stisknutím tlačítka napájení.